Thank you for downloading this sample pack

from The eDrum Workshop!

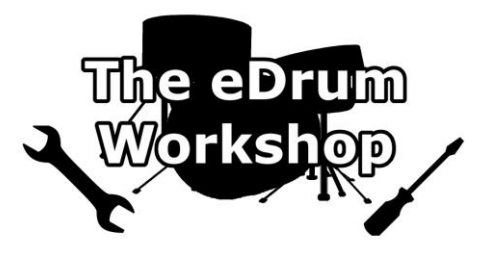

# BEFORE PROCEEDING, PLEASE REFER TO THE PEARL MIMIC PRO MANUAL TO FAMILIARISE YOURSELF WITH LOADING PROCEDURES

This guide has been created for use with software ver 1.1.0 of the Pearl Mimic Pro. *Please check your software version and update if necessary* before proceeding to ensure there are no discrepancies between the module and this guide. You can find instructions for this on *page 2*.

In the event of a future module update, these instructions will be verified and updated if necessary.

Before you install these kits you should make a backup of your module

If you would prefer a video demonstration of the user sample loading process, you can watch now on The eDrum Workshop's YouTube channel - https://www.youtube.com/watch?v=6Edlyy5Pd5Y

#### Contents

| Introduction & Contents                                    | 1 |
|------------------------------------------------------------|---|
| Check Your Software Version / Back Up Your Module Settings | 2 |
| Loading the Samples: USB Drive / SD Card                   | 3 |
| Loading the Samples: Mimic Pro Module                      | 4 |
| Assigning the Samples / Recommended Settings               | 5 |
| Common Troubleshooting                                     | 6 |

# **Check Your Software Version**

Note: The following links to Pearl's electronic support pages are valid, functional and accurate at the time of writing. They are provided solely for your convenience. The eDrum Workshop can take no responsibility for any actions taken as a result of following the links or in the event that these links or the files alluded to become unavailable at any time.

# 1) Go to SETTINGS > Sys

**2)** Verify that the following message appears - "SW: ver 1.1.0 June 18 2020 01:17:32" or that a later software version is present if one has been released

**3)** If your software is not up to date, go to <a href="http://pearl-electronics-support.com/pearl-modules/mimic-pro/">http://pearl-electronics-support.com/pearl-</a> modules/mimic-pro/ and navigate to the "Downloads" tab. Follow the instructions to update your software

# **Back Up Your Module Settings**

Mimic Pro software ver 1.1.0 and onwards can save all of your data into one backup file (module settings, user kits, trigger settings, instrument presets and imported samples). It is recommended to use this function to save everything on your kit before proceeding. This way, if any errors are made in the process, you can revert your module to how it was previously. You can back up with a **USB stick**.

- 1) Insert your USB stick into the Mimic module
- 2) From the Home screen, press SETTINGS
- 3) Under the Backup tab, choose EXPORT MIMIC BACKUP TO USB STICK
- 4) Select Yes on the prompt screen asking to confirm
- 5) Choose a name for your backup file (eg. [your name] [date])
- 6) Press Enter the backup will now begin
- 7) Press OK on the Export Completed screen

# Loading the Samples: USB Drive / SD Card

*This collection can be loaded from either a USB drive or SD card* **Note:** The drive letters and icons shown on your computer may not match those on these images.

# 1) Unzip *The eDW Snare eLements Pack.zip* archive to a location on your computer

**2)** Open the unzipped folder – you should see 4 subfolders & a PDF file

**3)** Insert your USB drive into a free USB port on your computer

## OR

Insert your SD card to your computer's card reader

4) Open your USB drive/SD card on your computer

5) Copy or drag the folder named *eDW Snare eLements* from the unzipped location to the *root/top folder* of your USB drive/SD card (pictured)

**6)** Safely remove your USB drive/SD card from your computer when finished

You can now **load the samples** to your Mimic Pro module.

| Alesis Strike Instrument Files               | File folder 2) |
|----------------------------------------------|----------------|
| eDW Snare eLements                           | File folder    |
| Instructions                                 | File folder    |
| 📙 Slate Trigger Files                        | File folder    |
| READ ME FIRST! - The eDW Snare eLements Pack | PDF Document   |
|                                              |                |

| → This PC → USB (D:)                   |             | 5) |  |
|----------------------------------------|-------------|----|--|
| Name                                   | Туре        |    |  |
| eDW Kick eLements                      | File folder |    |  |
| 📙 eDW Originals Studio PMP.mp_kit_arch | File folder |    |  |
| 📜 eDW RedHot PMP.mp_kit_arch           | File folder |    |  |
| eDW Snare eLements                     | File folder |    |  |

## Loading the Samples: Mimic Pro Module

There are two different ways to import one-shot samples on the Mimic Pro module. This guide is for the *Manage User Presets* method because it allows you to navigate folders and import multiple samples at once.

**1)** Insert your USB drive/SD card into the Pearl Mimic Pro module and turn it on

2) Select the Settings button on the top bar (if you have the screen lock setting on, tap the screen and press Unlock to unlock it)

3) Navigate to the **Backup** tab and select the **MANAGE USER PRESETS** button

4) Tap on the WAVE tab on the bottom row, then select the Import Single Preset button on the right hand side of the screen

**5)** Locate the *eDW Snare eLements* folder on the list in the centre pane and double tap it

**Note:** You may need to swap the tab at the top left to **SD CARD** or **USB** to locate it, depending on which method you are using

**6)** Open the relevant sub folder that you wish to import samples from (e.g. *SnAttack* by double tapping it

7) Select a single sample by tapping it OR

Enable the **Multi-select** button at the top and select all of the desired samples by tapping on them

8) Press the IMPORT button at the top of the screen

9) When prompted Proceed With Import? select Yes

10) When prompted with Import Complete select OK

11) To import more samples, use the back arrow button at the top of the screen to go up one folder level and repeat steps
6 - 10

**12)** Press the **Exit** button on the bottom right to return to the settings. Navigate to the **HOME** screen to select a kit to edit

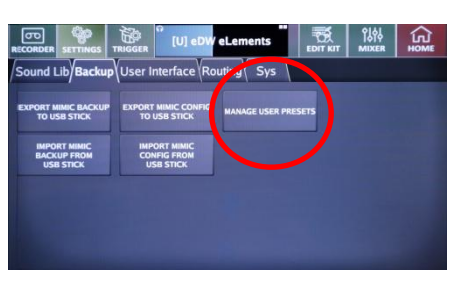

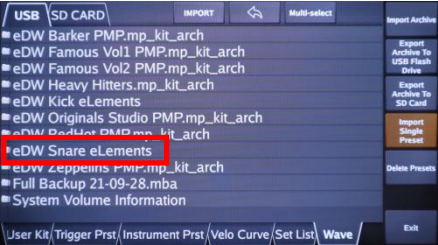

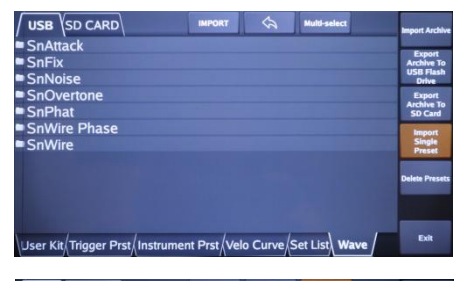

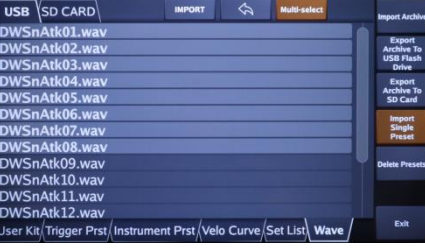

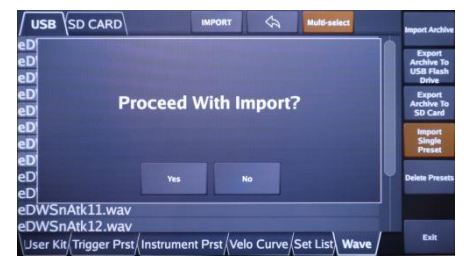

# **Assigning the Samples**

The eDW Snare eLements samples were designed to be used as layers to enhance existing sounds. This guide will explain how to add the eLements as the *Snare Layer* where there is already a sound assigned to the *Snare* instrument slot.

1) From the EDIT KIT screen, ensure that you have an instrument already assigned to the Snare slot then tap on the Snare Layer slot to select it

2) Press the LOAD INST button

3) Press the INSTR TYPE: button and select WAVE from the list

**4)** Select an eLement sample from the list by tapping on it **Note:** You can audition the layers together by hitting the snare drum pad or hear the eLement solo by tapping it again

5) Press the SAVE & EXIT button to return to the instrument selection

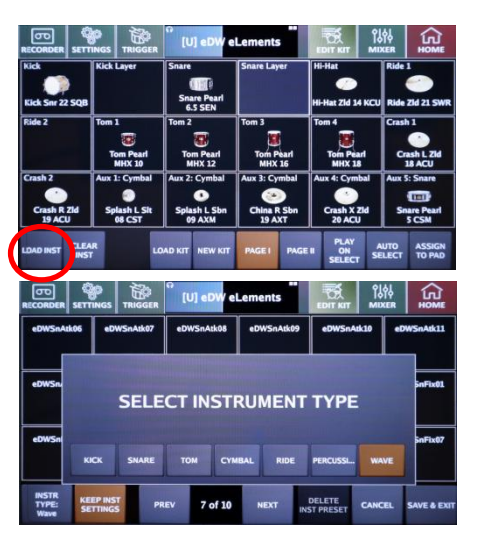

#### **Recommended Settings**

The eDW eLements samples are "one shot" samples. They may need some tweaks to play dynamically along with the onboard sounds. Here are some **MIXER** settings that you can adjust to help increase the playability.

Under **MIC**, **Snare**, *LAYER B*, adjust either the *Instrument Vol* or the *Sample Vol* fader to find a volume where the sample will blend in with the *LAYER A* sound. This will depend on the volume of the sound assigned to *LAYER A*, but some "starting point" volume levels might include:

| SnAttack: | OdB   | SnFix:      | -8dB  |
|-----------|-------|-------------|-------|
| SnNoise : | -10dB | SnOvertone: | -10dB |
| SnPhat:   | -2dB  | SnWire:     | -8dB  |

Under the **MOD** tab, adjust the **Range** fader to affect the dynamic blending of the sample. Reduce the **Range** value to blend the sample more naturally from lower dynamics. You may need to adjust the *Instrument Volume* again after changing the **Range** value.

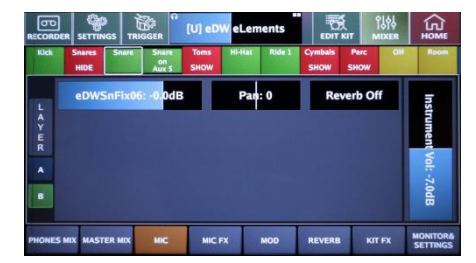

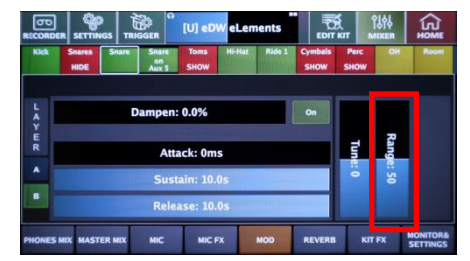

Use the *Attack*, *Sustain* or *Release* settings to shape the character of your samples. If you have a long sample you would like to shorten, reducing the *Sustain* will affect the *middle* section of the sample, whereas reducing the *Release* will trim the *end* of the sample.

You can also adjust the **ASR** of *LAYER A* to make more "space" for your eLement layer. For example, if you are using a *SnAtk* sample on *LAYER B* and the instrument on *LAYER A* also has a lot of attack, adjusting the *Attack* of *LAYER A* will trim the beginning and this can help prevent conflicts. If your sample layer is longer, such as a *SnWire, SnFix or SnOvT* eLement, reducing the *Sustain* or *Release* or using the *Dampen* setting on *LAYER A* might lead to a cleaner sound overall.

Adjusting the *Tune* setting on your eLement layer can help make some eLements blend better with different internal instruments, especially if they have also been tuned. It's also a great way to make new creative sounds!

| CORDI       | R SETTINGS       | TRIGO | GER         | Toms      | Histor | Olde 1      | EDIT                                                                                                    | KIT N | ADXER | HOM    |
|-------------|------------------|-------|-------------|-----------|--------|-------------|----------------------------------------------------------------------------------------------------|-------|-------|--------|
|             | HIDE             |       | on<br>Aux 5 | SHOW      |        |             | SHOW                                                                                                    | SHOW  |       |        |
| L<br>A<br>Y | Dampen: 0.0% on  |       |             |           |        |             |                                                                                                    |       |       |        |
| R           | Attack: 0ms      |       |             |           |        |             | Tune                                                                                                    | Range |       |        |
| <b>^</b>    |                  |       | Sust        | tain: 10. | .0s    |             |                                                                                                    | •     | 40    |        |
|             |                  |       | Rele        | ase: 10   | .0s    |             |                                                                                                    |       |       |        |
|             | and the prime of |       |             |           |        | and a start | and the second second s | T     |       | MONITO |

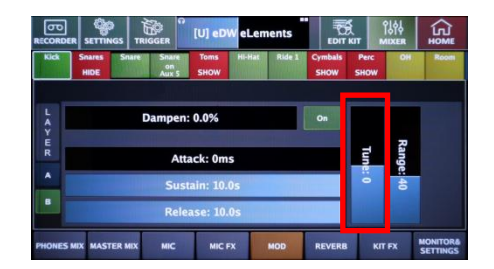

## **Common Troubleshooting**

#### I don't see the Manage User Presets option on my module

Your module may be running an earlier software version that does not contain this feature. It is recommended to update your module. See *page 2* for more information about this procedure.

#### I don't have a copy of my manual

*I don't have a copy of my manual* – You can download copies of the Pearl Mimic Pro manual from their Pearl Electronics site, linked from *page 2*.

#### I can't hear much difference when using an eLement

This may be caused by using an eLement sample that is too similar to the character of the snare drum you are layering (for example, layering an *Atk* eLement on an already "attack-heavy" snare drum sound). The best method for using these eLements is to look for what is "missing" from the original sound when choosing your sample.

Adjusting the volume of either layer can be vital to finding a good balance between the sounds. Alternatively, using the *ASR* settings (see *page 6*) can help to create more space for the eLement sample to become more apparent when blended with the layered sound.

#### It feels like I lose the "low end" or body when combining eLements with an existing snare drum sound

Sometimes this is perceived due to introducing additional frequencies into the mix – for example, additional high frequencies can cause the perception of less lower frequency information. Other times, this can be caused by the *phase relationship* between your internal or user snare drum and the eLement you are trying to layer, resulting in *phase cancellation*. It is most likely to be caused by the *Atk* eLements, but can happen with others.

Although the samples have all been tested with the Mimic's internal sounds, not every single instrument or sound adjustment available can be accounted for. For example, if you have adjusted the *Tune* or the *ASR* settings for an instrument, this can alter the relationship between it and the eLement samples. Most of the time, you can work around this by adjusting the tuning/pitch of one of the two layers or by using the *ASR* parameters to find a "sweet spot" where the two sounds interact in a more desirable way.

In some specific cases, the two sounds might just not work well together and choosing another instrument or eLement might be the best option.